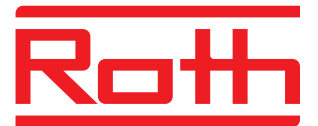

Roth Vejrkompensering Roth Utomhuskompensering Roth Utekompensering Roth Ulkolämpötilakompensointi Installation

Til Universal og Pro Gulvvarmeshunt Till Roth fördelarshunt Til Universal og Pro Gulvvarmeshunt Universal ja Pro Sekoitusryhmälle

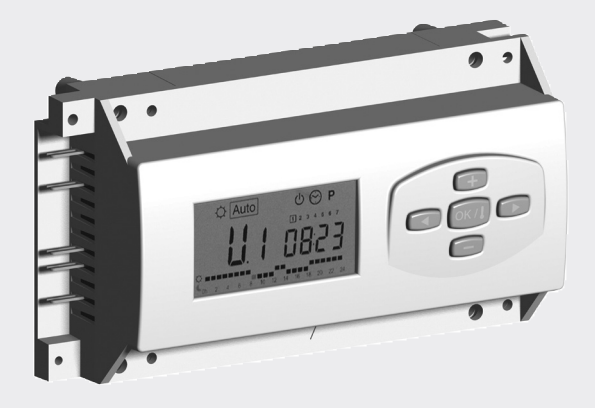

Living full of energy

## Roth Vejrkompensering til UNIVERSAL og PRO Gulvvarmeshunt › Roth Utomhuskompensering till Roth fördelarshunt › Roth Utekompensering til UNIVERSAL og PRO Gulvvarmeshunt › Roth Ulkolämpötilakompensointi Universal ja PRO Sekoitusryhmälle

### (DK)

Programmerbar digital vejrkompensering til styring af Roth UNIVERSAL og PRO Gulvvarmeshunt. Vejrkompenseringen tilpasser fremløbstemperaturen på gulvvarmeanlægget efter udetemperaturen. > Ugentlige programmer

- > 9 forprogrammerede programmer, og 4 bruger programmer
- > Ubegrænset hukommelse
- > Regulering tilpasset i forhold til udetemperatur.

### (SE)

Programmerbar digital utekompensering för styrning av Roth Fördelarshunt Pro och Universal. Utekompenseringen anpassar tilloppstemperaturen till golvvärmefördelaren efter rådande utetemperatur.

- › Veckoprogrammering.
- > 9 inbyggda program och 4 användaranpassade program.
- > Obegränsat minne.
- > Reglering beroende på utomhustemperaturen.

#### (NO)

Programmerbar digital utekompensering til styring av Roth UNIVERSAL og PRO Gulvvarmeshunt. Utekompenseringen tilpasser turvannstemperaturen på gulvvarmeanlegget etter utetemperaturen. > Ukentlige programmer

- > 9 forhåndsprogramerte program, og 4 bruker program
- > Ubegrenset hukommelse
- > Regulering tilpasset i forhold til utetemperatur.

#### (FI)

Ohjelmoitava digitaalinen ulkolämpötilakompensointi sekoitusryhmiä PRO ja Universal ohjaukseen. Ulkolämpötila kompensointi sovittaa menovesilämpötilan lattialämmitysjakotukille vallitsevan ulkolämpötilan mukaan.

- › Viikko ohjelma
- › 9 esiasennettua ohjelmaa ja 4 ohjelmoitavaa ohjelmaa
- › Rajattomasti muistia
- › Ohjaus ulkolämpötilan mukaan

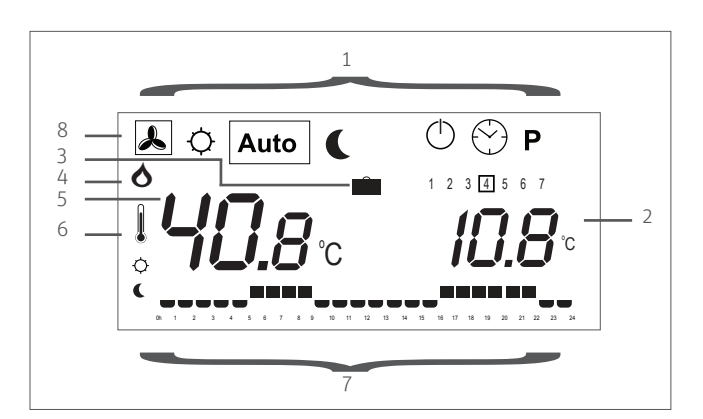

#### (DK) DISPLAY

- 1. Reguleringsform (mode)
- 2. Udetemperatur hvis 6 lyser, eller time eller offset
- 3. Indikator for ferieindstilling
- 4. Indikator for pumpe
- 5. Vandtemperatur hvis 6 lyser, eller beregnet temperatur
- 6. Indikator for målt temperatur
- 7. Program grafik
- 8. Ventilmotorens driftstilstand
  - > Roterer mod uret når den åbner
- > Roterer med uret når den lukker

### (SE) DISPLAY

- 1. Driftsläge (mode)
- 2. Utomhustemperatur om 6 lyser eller Time eller Offset.
- 3. Indikator för semesterläge
- 4. Pumpindikator
- 5. Vattentemperatur om 6 lyser eller beräknad objektiv temperatur.
- 6. Indikator för uppmätt temperatur
- 7. Programgrafik
- 8. Ventilmotorns drift
  - > Roterar moturs vid öppning
- > Roterar medurs vid stängning

#### (NO) DISPLAY

- 1. Reguleringsform (mode)
- 2. Utetemperatur hvis 6 lyser, eller tid eller offset
- 3. Indikator for ferieinnstilling
- 4. Indikator for pumpe
- 5. Vanntemperatur hvis 6 lyser, eller beregnet temperatur
- 6. Indikator for målt temperatur
- 7. Program grafikk
- 8. Ventilmotorens driftstilstand
  - > Roterer mot klokka når den åpner
  - > Roterer med klokka når den lukker
- (FI) NÄYTTÖ

## 1. Käyttötila

- 2. Ulkolämpötila jos 6 palaa tai Time tai Offset
- 3. Loma-asetus merkki
- 4. Pumppu merkki
- 5. Menovedenlämpötila jos 6 palaa tai laskennallinen lämpötila
- 6. Merkki lämpötila mittaukselle
- 7. Ohjelmagrafiikka
- 8. Sekoitusventtiilin toiminta merkki
- › Pyörii kellon vastaista suuntaa kun avaa
- › Pyörii kellon suuntaisesti kun sulkee

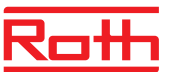

# Brugsanvisning > Tekniska specifikationer

| (DK) SPECIFIKATIONER        |                                       |  |  |
|-----------------------------|---------------------------------------|--|--|
| Målt temperatur nøjagtighed | 0,1°C                                 |  |  |
| Omgivelsestemperatur        | 0°C til 50°C                          |  |  |
|                             | Ikke lineær PID. Intelligent 3 punkts |  |  |
| Reguleringskarakteristik    | motor                                 |  |  |
| IP-klasse                   | 30                                    |  |  |
| Forsyningsspænding          | 230 VAC +/- 10% 50Hz                  |  |  |
| Udgange:                    |                                       |  |  |
| Pumpe                       | => 16A/250 VAC (Potentialefri)        |  |  |
| Blandeventil                | 2 triacs => 75W max                   |  |  |
| Følere:                     |                                       |  |  |
| Udeføler                    | CTN 10K (klasse II)                   |  |  |
| Fremløbsføler               | CTN 10K (klasse I)                    |  |  |
| Software version            | Vises når reguleringen slukkes        |  |  |

### (DK) BRUGSANVISNING

Brug piletasterne for at skifte mode. 💶 💌

### O Komfort mode

I denne indstilling vil anlægget køre med konstant komfort temperatur. Vandtemperatur og udetemperatur vil blive vist konstant. Ved tryk på (*OK/I*) kan man se den beregnede vandtemperatur og offset vandtemperaturen. Man kan justere denne offset temperatur med tasterne ( $\blacktriangleright$  og +) (default indstilling 00.0). Den nye beregnede temperatur vil blive vist.

#### Auto Auto mode

I denne indstilling vil anlægget følge det indstillede program. Tryk (OK/I) for at se programmet efterfulgt af den pågældende zone. Vandtemperatur og udetemperatur vil blive vist konstant. Ved tryk på (OK/I) kan man se den ønskede beregnede temperatur

## C Reduceret mode

I denne indstilling vil anlægget køre med konstant reduceret temperatur. Vandtemperatur og udetemperatur vil blive vist konstant. Ved tryk på (OK/I) kan man se den beregnede vandtemperatur og offset vandtemperaturen. Man kan justere denne offset temperatur med (+) og (-) tasterne (default indstilling 00.0). Den nye beregnede temperatur vil blive vist.

#### 💼 Ferie mode

I denne indstilling kan anlægget køre reduceret temperatur i en afgrænset periode. (f.eks. Ferieperiode). For at få adgang til denne indstilling, tryk Reduceret mode ( $\mathbf{C}$ ), tryk ( $\mathbf{F}$ ), "kufferten"  $\mathbf{m}$  vil blive vist. Man kan nu justere periodens varighed med (+) og (-) tasterne. In timer "H", hvis mindre end 24h så i dage "d"). Når perioden er overstået vil termostaten vende tilbage til (*AUTO*) mode.

Hvis man vil afbryde denne periode, så juster varigheden til "no". Temperaturen som anvendes i denne indstilling er den samme som der er defineret under reduceret mode ( $\mathbf{C}$ ).

#### 🖒 Stop mode

Brug denne indstilling til at slukke for systemet. Software versionen vil blive vist i 5 sek. Før der lukkes helt ned. For at tænde systemet igen, tryk på en vilkårlig tast.

## 🕙 Indstil ur menu

I denne indstilling kan man justere tid og dato. Tryk (OK/I), for at justere minutterne med (+) og (-) tasterne. Tryk (OK/I), for at justere timerne med (+) og (-) tasterne. Tryk (OK/I), for at justere dagen med (+) og (-) tasterne.

#### P Program menu

I denne indstilling kan man lave et ugeprogram.

## (SE) TEKNISKA SPECIFIKATIONER

| Uppmätt temperaturavvikelse | 0,1°C                                       |  |  |
|-----------------------------|---------------------------------------------|--|--|
| Driftstemperatur            | 0°C til 50°C                                |  |  |
| F                           | Icke linjär PID. Intelligent 3-vägs ventil- |  |  |
| сденькаре                   | drivning (hittar driftläge)                 |  |  |
| Skyddsklass                 | Klass II – IP30                             |  |  |
| Strömförsörjning            | 230 VAC +/- 10% 50Hz                        |  |  |
| Utgångar:                   |                                             |  |  |
| Pump                        | => 16A/250 VAC                              |  |  |
| Mixventil                   | 2 triacs => 75W max                         |  |  |
| Sensorer:                   |                                             |  |  |
| Extern sensor               | CTN 10K vid 25°C (klasse II)                |  |  |
| Vattensensor                | CTN 10K vid 25°C (Klass I )                 |  |  |
| Programversion              | Visas när apparaten stängs av               |  |  |

### (SE) BRUKSANVISNING

Använd tangenterna och för att byta läge. (Mode)

## 🗘 Comfort Mode

Använd detta läge för att ställa apparaten i konstant Comfort mode. Vattenoch utomhustemperaturen visas hela tiden. Om du trycker (OK/I) kan du se den beräknade vattentemperaturen och vattentemperaturen offset. Justera denna offset med tangenterna ( $\blacktriangleright$  och +) (standardinställning 0,00). Nu visas den nya beräknade vattentemperaturen.

### Auto Automatic Mode

I detta läge följer apparaten programmet. Tryck (OK/I) för att se programmet följt av aktuell zon. Vattenoch utomhustemperaturen visas hela tiden. Om du trycker (OK/I) kan du se den beräknade vattentemperaturen.

## C Reduced Mode

Använd detta läge för att ställa in apparaten på reduced mode under obegränsad tid. Vatten- och utomhustemperaturen visas hela tiden. Om du trycker (*OK/I*) kan du se den beräknade vattentemperaturen och vattentemperaturen offset. Justera denna offset med tangenterna (+) och (-) (standardinställning -10,00). Nu visas den nya beräknade vattentemperaturen.

#### 💼 Holiday Mode

Använd detta läge vid frånvaro, t ex vid semester. Läget nås genom att du ställer in apparaten på Reduced mode (**€**) och trycker (**►**) Då visas **■** Justera frånvarons längd med (+) och (-) ("H" om mindre än 24 timmar, annars i antal dagar, "d"). När perioden är slut går termostaten automatiskt tillbaka till (*AUTO*) läge.

För att avbryta perioden, ställ in varaktigheten till "no". Temperaturen som används under denna period är temperaturvärdet som ställs in i reduced mode ( $\mathbf{C}$ ).

## 🔿 Stop Mode

Använd detta läge för att stänga av apparaten. Programversionen visas i 5 sekunder innan systemet stängs ner. Tryck på valfri knapp för att starta apparaten igen.

## 🕙 Clock Menu

Med denna inställning kan man justera tid och dag. Tryck (*OK/II*), för att justera minuterna med (+) och (-) knapparna. Tryck (*OK/II*), för att justera timmarna med (+) och (-) knapparna. Tryck (*OK/II*), för att justera dagen med (+) och (-) knapparna.

#### P Program Menu

Använd detta läge för att skapa ett veckoprogram (se PROGRAM REDIGE-RINGS MENYN för vidare förklaring).

# Bruksanvisning > Käyttöohje

| (NO) SPESIFIKASJONER        |                                       |  |  |  |
|-----------------------------|---------------------------------------|--|--|--|
| Målt temperatur nøyaktighet | 0,1°C                                 |  |  |  |
| Driftstemperatur            | 0°C til 50°C                          |  |  |  |
| Poguloringskaraktoristikk   | Ikke lineær PID. Intelligent 3 punkts |  |  |  |
| Reguler Higskalakter Istikk | motor                                 |  |  |  |
| IP-klasse                   | 30                                    |  |  |  |
| Forsyningsspenning          | 230 VAC +/- 10% 50Hz                  |  |  |  |
| Utganger:                   |                                       |  |  |  |
| Pumpe                       | Rele => 16A/250VAC (Potensialfri)     |  |  |  |
| Blandeventil                | 2 triacs => 75W max                   |  |  |  |
| Følere:                     |                                       |  |  |  |
| Uteføler                    | CTN 10K (klasse II)                   |  |  |  |
| Turvannsføler               | CTN 10K (klasse I)                    |  |  |  |
| Software versjon            | Vises når reguleringen slukkes        |  |  |  |

## (NO) BRUKSANVISNING

Bruk pil tastene for å skifte mode. 💶 💌

#### 🔆 Komfort mode

I denne innstilling vil anlegget kjøre med konstant komfort temperatur. Vanntemperatur og utetemperatur vil bli vist konstant. Ved trykk på *(OK/I)* kan man se den beregnede vanntemperatur og offset vanntemperaturen.

Man kan justere denne offset temperatur med tastene ( $\blacktriangleright$  og +) (default innstilling 00.0). Den nye beregnede temperatur vil bli vist.

### Auto Mode

I denne innstilling vil anlegget følge det innstilte program. Trykk (*OK/I*) for å se programmet etterfulgt av den aktuelle sone. Vanntemperatur og utetemperatur vil bli vist konstant. Ved trykk på (*OK/I*) kan man se den ønskede beregnede temperatur.

## **C** Redusert mode

I denne innstilling vil anlegget kjøre med konstant redusert temperatur. Vanntemperatur og utetemperatur vil bli vist konstant. Ved trykk på (OK/I) kan man se den beregnede vanntemperatur og offset vanntemperaturen.

Man kan justere denne offset temperatur med (+) og (-) tastene (default innstilling 00.0). Den nye beregnede temperatur vil bli vist.

#### 💼 Ferie mode

I denne innstilling kan anlegget kjøre redusert temperatur i en avgrenset periode. (f. eks. ferieperiode). For å få adgang til denne innstilling, trykk Redusert mode (♥, trykk (►), vil bli vist. Man kan nå justere periodens varighet med (+) og (-) tastene. "H" dersom mindre enn 24 timer, ellers i antall dager "d". Når perioden er overstått vil termostaten vende tilbake til (AUTO) mode.

Hvis man vil avbryte denne periode, så juster varigheten til "no". Temperaturen som brukes i denne innstilling er den samme som er definert under redusert mode ( $\mathbf{C}$ ).

#### 🔿 Stopp mode

Bruk denne innstilling til å stenge av systemet. Software versjonen vil bli vist i 5 sek før det stenges helt ned. For å starte systemet igjen, trykk på en vilkårlig tast.

## 💮 Indstill ur meny

I denne innstilling kan man justere tid og dato. Trykk (*OK/II*), for å justere minuttene med (+) og (-) tastene. Trykk (*OK/II*), for å justere timene med (+) og (-) tastene. Trykk (*OK/II*), for å justere dagen med (+) og (-) tastene.

## P Program meny

I denne innstilling kan man lage et ukeprogram.

## (FI) TEKNISET TIEDOT

| Mitattu lämpötila tarkkuus | 0,1°C                                                                         |  |
|----------------------------|-------------------------------------------------------------------------------|--|
| Käyttölämpötila            | 0°C - 50°C                                                                    |  |
| Säätöominaisuudet          | Ei lineaarinen PID. Älykäs 3-tieventtiili<br>moottoriajo (löytää käyttötilan) |  |
| Sähkösuojaus               | Luokka II – IP30                                                              |  |
| Sähkösyöttö                | 230 VAC +/- 10% 50Hz                                                          |  |
| Lähdöt:                    |                                                                               |  |
| Pumppu                     | => 16A/250 VAC                                                                |  |
| Sekoitusventtiili          | 2 triacs => 75W maksimi                                                       |  |
| Anturit:                   |                                                                               |  |
| Ulko-anturi                | CTN 10 K ohmia 25°C (luokka II)                                               |  |
| Menovesi-anturi            | CTN 10 K ohmia 25°C (luokka I )                                               |  |
| Ohjelmaversio              | Näytetään suljettaessa ohjausyksikköä                                         |  |

## (FI) Käyttöohje

Käytä näppäimiä käyttötilan vaihtamiseen. 💶 📭

## 🗘 Mukavuus käyttötila

Käytä tätä käyttötilaa asettaaksesi laitteen jatkuvaan Mukavuus käyttötilaan. Menovesi- ja ulkolämpötila näkyy jatkuvasti. Jos painat (*OK/I*) näet laskennallisen menovesilämpötilan ja menovesilämpötila poikkeaman, offset. Voit säätää tätä offset arvoa näppäimillä ( $\succ$  *ja* +) (oletusarvo 0,00). Näytössä näkyy uusi laskennallinen lämpötila.

### Auto Automaattinen käyttötila

Tässä käyttötilassa ohjausyksikkö seuraa ohjelmaa. Paina (*OK/I*) nähdäksesi ohjelman noudattamaa vyöhykettä. Menovesi- ja ulkolämpötila näkyy jatkuvasti. Jos painat (*OK/I*) näet laskennallisen menovesilämpötilan.

## **C** Vähennetty käyttötila

Käytä tätä käyttötilaa asettaaksesi laiteen jatkuvaan Vähennettyyn käyttötilaan. Menovesi- ja ulkolämpötila näkyy jatkuvasti. Jos painat (*OK/I*) näet laskennallisen menovesilämpötilan ja menovesilämpötila poikkeaman, offset. Voit säätää tätä offset arvoa näppäimillä (+) ja (-) (oletusarvo -10,00). Näytössä näkyy uusi laskennallinen lämpötila.

#### 💼 Lomalla käyttötila

Käytä tätä käyttötilaa poissaolon aikana, esim vuosiloman aikana. Käyttötilaan pääse asettamalla ohjausyksikön Lomalla käyttötilaan (♥) ja painamalla näppäintä (►). Merkki 💼 syttyy. Aseta poissaolon ajan pituus (+) ja (-) ("H" jos vähemmän kuin 24

tuntia, muuten päivien lukumääränä "d"). Ajanjakson loputtua muuttaa ohjausyksikkö automaattisesti käyttötilan (AUTO) .

Jos haluat keskeyttää ohjelman, aseta ajanjakso pituudeksi "no". Poissaolon aikainen käytettävä lämpötila on arvo joka on asetettu käyttötilassa Vähennetty (**《**).

## 🕛 Sammuta käyttötila

Tämä asetus sulkee ohjausyksikön. Ohjelmaversio on näytössä 5 sekunnin ajan ennen kuin ohjausyksikkö menee kiinni. Paina jotain näppäintä käynnistääksesi ohjausyksikön.

## 🕙 Kello valikko

Täällä asetat kellon ja päivän. Paina (*OK/I*), asettaaksesi minuutit (+) ja (-) näppäimillä. Paina (*OK/I*), asettaaksesi tunnit (+) ja (-) näppäimillä. Paina (*OK/I*), asettaaksesi päivän (+) ja (-) näppäimillä.

## P Ohjelma valikko

Tässä valikossa voit tehdä viikko ohjelman. (Lisäohjeita OHJELMAN MUOKKAUS kappaleessa).

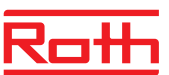

# Programredigering > Programredigering

## (DK) PROGRAMREDIGERING

Ved tryk på (*OK/I*) vil programnummeret begynde at blinke. Brug ( $\blacktriangleleft$ ) og ( $\triangleright$ ) for at se andre af programmerne.

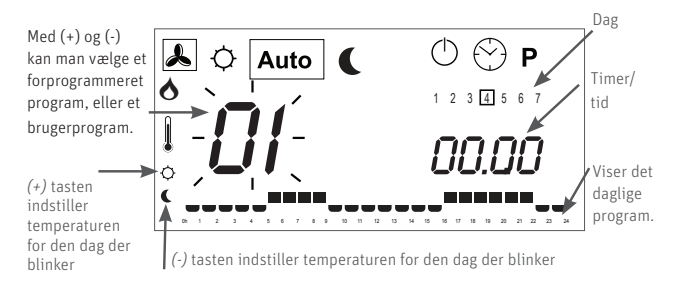

Hvis man vælger et forprogrammeret program "P1" til "P9" eller et bruger program "U1" til "U12", og trykker (OK/I), så vil dette program blive fulgt i indstillingen (AUTO) mode.

#### Beskrivelse af forprogrammerede programmer:

| P1: Morgen, aften og weekend    | P6: Morgen, eftermiddag og |
|---------------------------------|----------------------------|
| P2: Morgen, formiddag, aften og | weekend                    |
| weekend                         | P7: 7h – 19h (kontor)      |
| P3: Dag og weekend              | P8: 8h – 19h (forretning)  |
| P4: Aften og weekend            | P9: Weekend (sommerhuse)   |
| P5. Morgen aften (baderum)      |                            |

Vælg først og fremmest et brugerprogram (*U1* til *U12*) med (+) og (-) tasterne. Tryk (*OK/I*), den første bjælke i programmet begynder at blinke. Vælg så hvilken temperatur (( $\mathfrak{P}$ ) eller ( $\mathfrak{C}$ ) med (+) og (-) tasterne) på det ønskede tidspunkt. Brug ( $\blacktriangleleft$ ) og ( $\triangleright$ ) og tasterne til at flytte den blinkende bjælke til den ønskede dag, og tilret nemt den ønskede temperatur indstilling. Når den valgte dag er korrekt indstillet så tryk på (*OK/I*) for at springe til den næste dag. Når der trykkes på den 7 dag, returneres til hovedmenuen. Det indtastede brugerprogram vil nu blive fulgt hvis reguleringen sættes i (*AUTO*) mode.

## PUMPEFUNKTION

Pumpen afbrydes

> Når termostaten ikke har reageret i 30 minutter

> Når ventilen har været lukket i 30 minutter (ingen varmebehov)

Obs: Pumpen og ventilen bliver aktiveret 1 minut hver dag, hvis de har været inaktive et døgn og funktionen stop mode er aktiveret.

#### INSTALLATIONSPARAMETRE

For at få adgang til installationsparametrene skal man vælge Komfort mode  $(\mathfrak{Q})$  og trykke på  $(\blacktriangleleft)$  i ca. 10 sek. Når logoet  $(\Box)$  vises, brug (+) og (-) tasterne til at få vist parametrene der kan justeres.

For at justere en parameter, tryk (*OK/I*), og parameteren vil blinke og kan nu justeres med (+) og (-) tasterne. Tryk (*OK/I*) for at bekræfte den nye indstilling. (tryk (+) og (-) samtidig for at gendanne fabriksindstillingen). Når man er færdig, tryk ( $\blacktriangleright$ ) for at komme tilbage til hovedmenuen.

(Se mere i tabellen på sidste side).

### (SE) PROGRAMREDIGERING

Tryck på (OK/I) Programnumret börjar blinka. Använd ( $\blacktriangleleft$ ) och ( $\blacktriangleright$ ) för att se de andra dagarna i programmet.

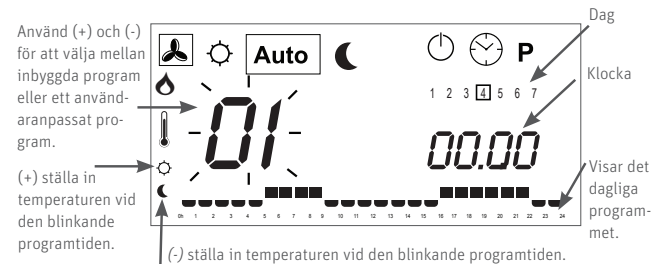

Om du väljer något av de inbyggda programmen "P1" till "P9" eller ett användaranpassat program "U1" till "U12" och trycker startar detta program i (AUTO) mode.

### Beskrivning av de inbyggda programmen:

| P1: Morgon, kväll & helg         | P6: Morgo   |
|----------------------------------|-------------|
| P2: Morgon, middag, kväll & helg | P7: 7h – 19 |
| P3: Dag & helg                   | P8: 8h - 1  |
| P4: Kväll & helg                 | P9: Helg(   |
| P5: Morgon och kväll (badrum)    |             |
|                                  |             |

P6: Morgon, eftermiddag & helg P7: 7h – 19h (kontor) P8: 8h – 19h lördag (affär) P9: Helg (extra byggnad)

Välj först ett användarprogram (*U1* till *U12*) med hjälp av tangenterna (+) och (-) och tryck sedan (*OK/I*), den första markören i programgrafiken börjar blinka. Därefter kan du välja temperaturstatus ( ( $\mathfrak{Q}$ ) eller ( $\mathfrak{C}$ )) vid aktuell tid med tangenterna (+) och (-). Använd tangenterna ( $\blacktriangleleft$ ) og ( $\triangleright$ ) och för att flytta den blinkande markören till önskad tidpunkt och redigera eller rätta programmet. När önskad dag visas, tryck på (*OK/I*) för att hoppa till nästa dag. När du trycker (*OK/I*) på dag 7 kommer du tillbaka till huvudmenyn. För att starta ditt användaranpassade program, ställ apparaten i (*AUTO*) mode.

## PUMPFUNKTION

Pumpen stannar:

› När termostaten inte har reagerat under de senaste 30 minuterna.

> När ventilen har varit stängd i 30 minuter (inget varmvatten har begärts). Observera: Pumpen och ventilen kommer att aktiveras under någon minut om ingen aktivitet skett under ett dygn eller om Stop Mode är aktiverat.

## INSTALLATIONSPARAMETRAR

För att komma till menyn för installationsparametrar måste du först gå till ( $\mathfrak{Q}$ ) mode och trycka på ( $\blacktriangleleft$ ) i 10 sekunder. När logon ( $\square$ ) visas, använder du (+) och (-) för att visa den parameter som behöver justeras. Tryck på (*OK/I*) för att justera visat värde som då börjar blinka. Justera med (+) och (-). Tryck (*OK/I*) för att bekräfta ändringen. (Tryck på (+) och (-) samtidigt för att återställa parameterns värde till fabriksinställningen). När du är klar återvänder du till huvudmenyn genom att trycka på ( $\triangleright$ ).

(Se mer i tabellen på sista sidan).

# Programredigering > Programredigering

#### (NO) PROGRAMREDIGERING

Ved trykk på (*OK*/*I*) vil programnummeret begynne å blinke. Bruk (◀) og (►) for å se andre dager i programmet.

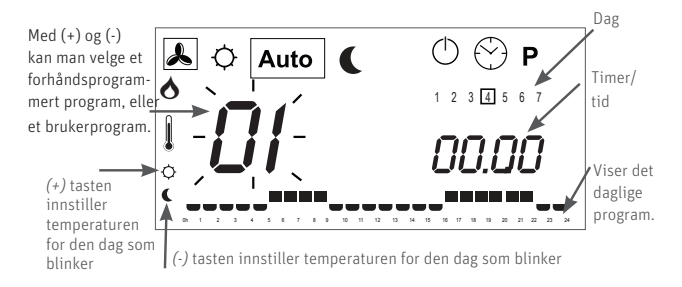

Hvis man velger et forhåndsprogrammert program "P1" til "P9" eller et bruker program "U1" til "U12", og trykker (OK/I), så vil dette program bli fulgt i innstillingen (AUTO) mode.

#### Beskrivelse av forhåndsprogrammerte program:

- P1: Morgen, kveld og helg P2: Morgen, formiddag, kveld og helg P3: Dag og helg P4: Kveld og helg P5: Morgen, kveld (baderom)
- P6: Morgen, ettermiddag og helg P7: 7h – 19h (kontor) P8: 8h – 19h (butikk) P9: Helg (ekstra bygning)

Velg først og fremst et brukerprogram (*U1* til *U12*) med (+) og (-) tastene. Trykk (*OK/I*), den første bjelke i programmet begynner å blinke. Velg så hvilken temperatur (( $\mathfrak{O}$ ) eller ( $\mathfrak{C}$ ) med (+) og (-) tastene) på det ønskede tidspunkt. Bruk ( $\blacktriangleleft$ ) og ( $\blacktriangleright$ ) tastene til å flytte den blinkende bjelke til den ønskede dag, og innstill enkelt den ønskede temperatur innstilling. Når den valgte dag er korrekt innstilt så trykk på (*OK/I*) for å hoppe til den neste dag. Når det trykkes på den 7. dag, returner du til hovedmenyen. Det inntastede brukerprogram vil nå bli fulgt hvis reguleringen settes i (*AUTO*) mode.

#### PUMPEFUNKSJON

Pumpen avbrytes

› Når termostaten ikke har reagert de siste 30 minutter

> Når ventilen har vært stengt i 30 minutter (ikke varmebehov)

*Obs: Pumpen og ventilen blir aktivert 1 minutt hver dag, dersom de har vært inaktive i et døgn, hvis denne funksjon er aktivert (Stop Mode).* 

#### INSTALLASJONSPARAMETRE

For å få adgang til installasjonsparametrene skal man velge Komfort mode  $(\mathfrak{Q})$  og trykke på ( $\blacktriangleleft$ ) i ca. 10 sek. Når logoen ( $\Box$ ) vises, bruk (+) og (-) tastene til å få vist parametrene som kan justeres.

For å justere en parameter, trykk (*OK/I*), og parameteren vil blinke og kan nå justeres med (+) og (-) tastene. Trykk (*OK/I*) for å bekrefte den nye innstilling. (trykk (+) og (-) samtidig for å gå tilbake til fabrikkinnstillingen). Når man er ferdig, trykk ( $\blacktriangleright$ ) for å komme tilbake til hovedmenyen.

(Se mer i tabellen på siste side).

#### (FI) OHJELMAN MUOKKAUS

Painamalla (OK/I) näppäintä alkaa ohjelman numero vilkkua. Paina (◀) ja (►) nähdäksesi ohjelman muita päiviä.

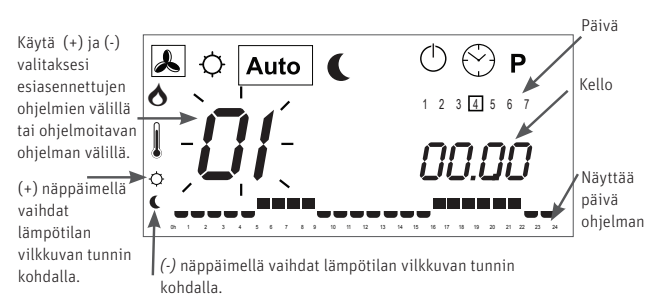

Jos valitset esiasennetun ohjelman "P1" - "P9" tai muokatun ohjelman "U1" - "U12" ja painat näppäintä käynnistyy valittu ohjelma (AUTO) käyttötilassa.

#### Esiasennettujen ohjelmien kuvaus:

P1: Aamu, ilta ja viikonloppu P2: Aamu, päivä, ilta ja viikonloppu P3: Päivä ja viikonloppu P4: Ilta ja viikonloppu P5: Aamu ja ilta (pesuhuone) P6: Aamu, iltapäivä ja viikonloppu P7: 07.00 – 19.00 (konttori) P8: 08.00 – 19.00 Lauantai (kauppa) P9: Viikonloppu (loma asunto)

Valitse ensin yksi ohjelmoitava ohjelma (*U*1 - *U*12) näppäimillä (+) ja (-) Paina (*OK*/*I*),ensimmäinen grafikan merkkipiste alkaa vilkkua. Nyt voit valita kumman lämpötila arvon ( ( $\mathfrak{Q}$ ) tai ( $\mathfrak{Q}$ ) näppäimillä (+) ja (-) haluat kyseiselle tunnille. Käytä näppäimilä (**-**) ja (**-**) vaihtaaksesi merkkipisteiden välillä ja muokkaa tarvittaessa ohjelmaa. Kun osoitettu päivä on valmis, paina (*OK*/*I*) vaihtaaksesi seuraavaan päivään. Kun painat päivä 7 kohdalla palaat pää valikkoon. Tämä ohjelmoitu ohjelma käynnistyy kun asetat ohjausyksikön käyttötilaan (*AUTO*).

### **KIERTOVESIPUMPUN TOIMINTA**

Kiertovesipumppu pysähtyy:

> Huonetermostaatti ei ole ollut lämmitys pyyntöä 30 minuuttiin

> Toimimoottori on ollut kiinni 30 minuuttia (ei kuumavesi pyyntöä) Huomautus: kiertovesipumppu ja toimimoottori käynnistyvät muutamaksi minuutiksi jos mikään toiminto ei ole valittu tai "Sammuta käyttötila" on aktivoitu.

Avaa järjestelmän parametrit valikko käyttötilassa painamalla näppäintä ( $\mathfrak{O}$ ) ja ( $\blacktriangleleft$ ) 10 sekunnin ajan. Merkin ( $\square$ ) tulossa näkyvin, käytä näppäimiä (+) ja (-)valitaksesi mitä parametria säädetään. Paina (*OK/I*) säätääksesi näkyvissä olevaa arvoa, joka alkaa vilkkua. Säädä näppäimillä (+) ja (-). Paina (*OK/I*) näppäintä muutoksen vahvistukseksi. Paina samanaikaisesti näppäimiä (+) ja (-) palauttaaksesi parametrin tehdasasetus. Kun olet valmis paina näppäintä ( $\blacktriangleright$ ) palataksesi päävalikkoon.

(Katso lisätietoja talukosta viimeisellä sivulla).

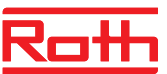

# Installation

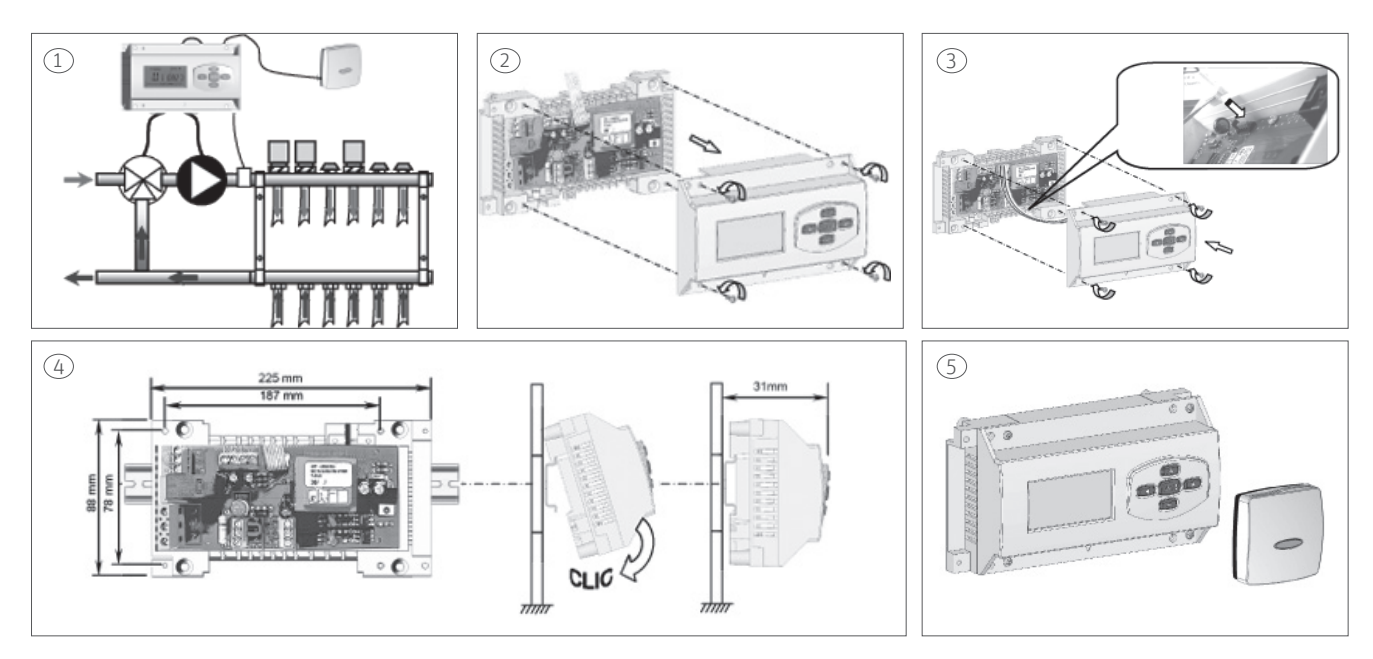

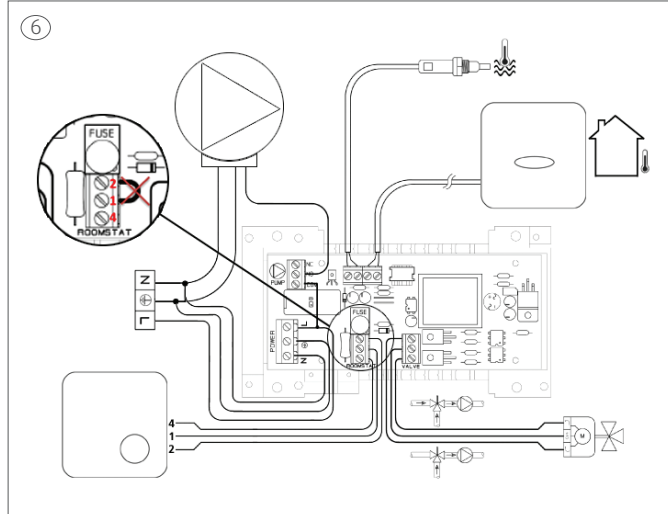

**(DK)** Fjern lusen imellem klemme 2 og 1, som sidder på terminalen "Roomstat" (se billede 6). Tilslut rumtermostatens terminaler 2, 1, 4 til klemme 2, 1, 4 på terminalen "Roomstat".

**(SE)** Ta bort bygeln mellan plint 1 och 2, som sitter på terminalen "Roomstat" (se bild 6). Anslut rumstermostatens terminaler 1, 2, 4 till motsvarande nummer på terminalen "Roomstat".

**(NO)** Fjern lusen imellem mellom klemme 2 og 1, som sidder på terminalen "Roomstat" (se bilde 6). Tilslutt romtermostatens terminaler 2, 1, 4 til klemme 2, 1, 4 på terminalen "Roomstat".

**(FI)** Poista jumpperi liittimien 2 ja 1 välistä terminaalista "Roomstat" (katso kuva 6). Liitä huonetermostaatti terminaalit 2, 1, 4 liittimiin 2, 1, 4 "Roomstat".

VARMEKURVER - REGLERKURVOR - VARMEKURVER - SÄÄTÖKÄYRÄT

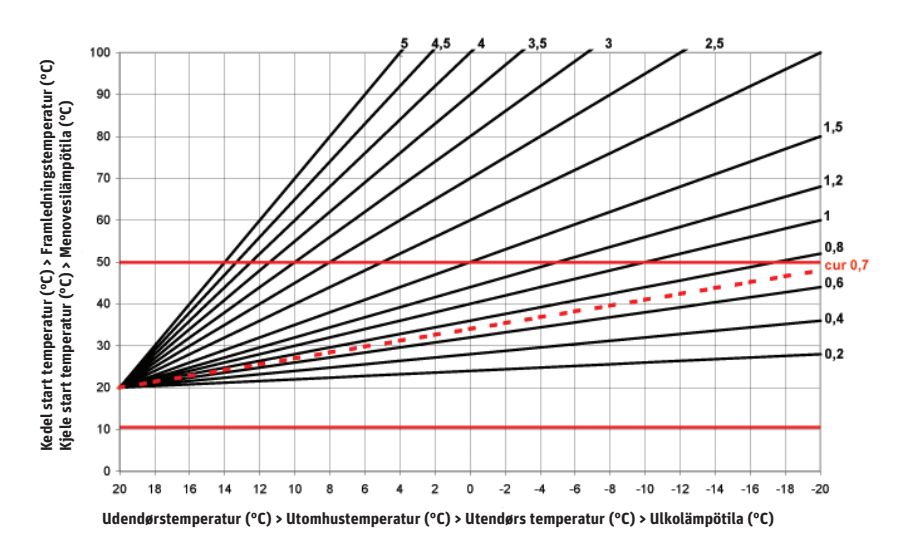

#### INSTALLATIONSPARAMETER

| Navn     | Parameter beskrivelse                                                                                                    |                                                                                                    |                                                                                                    |
|----------|----------------------------------------------------------------------------------------------------|----------------------------------------------------------------------------------------------------|----------------------------------------------------------------------------------------------------|
| Cur      | Værdi for reguleringskurven, se diagram nedenfor<br>Afhængig af temperaturen målt af udeføler.                                                                                                    | 0,7                                                                                                    | Justerbar: O till 5. I<br>tilfælde af et dårligt<br>isoleret hus skal<br>værdien justeres.                        |
| Hi       | Max. tilladte vandtemperatur.                                                                                                    | 70ºC                                                                                                    | Justerbar:<br>Lo til 100ºC                                                                                        |
| Lo       | Min. tilladte vandtemperatur.                                                                                                    | 10ºC                                                                                                    | Justerbar:<br>O til HiºC                                                                                          |
| 0C, 0F   | oC eller oF visning i displayet.                                                                                                    | ٥C                                                                                                    | ٥F                                                                                                    |
| 12h /24  | 12h am/pm eller 24h visning i display                                                                                                    | 24h                                                                                                    | 12h                                                                                                    |
| Clr      | Tryk ( <i>OK/I</i> ) i 10 sek for at gendanne alle indstillinger til fabriksindstillinger.                                                                                                    |                                                                                                    |                                                                                                    |
| PumpP    | Vælg YES for at motionere pumpen 1 minut hver dag,<br>hvis pumpen har stået stille i mere end en dag.                                                                                                    | YES                                                                                                    | NO                                                                                                    |
| Room     | Normalt åben (Open), eller normalt lukket (Closed)<br>rumtermostat tilsluttet.                                                                                                    | NO                                                                                                    | NC                                                                                                    |
| Dry      | 7 dages special udtørringsprogram (første opstart efter<br>installation af regulering).<br>Antallet af dage før udtørringsprogrammet er slut vises<br>i displayet. De første 3 dage (dag 7, 6, 5) vil tempera-<br>turen blive holdt på 25°C.<br>De næste 4 dage (dag 4, 3, 2, 1) vil temperaturen ikke<br>overstige indstillet max. Temperatur (Hi). |                                                                                                    | Med (+) tasten<br>genstartes de 7 dages<br>tørreprogram. Med<br>(-) tasten stoppes<br>tørreprogrammet<br>(O tør). |
| Act ctrl | Manuel kontrol af blandningsventilen.<br>Tryk (+) for at åbne blandningsventilen.<br>Tryk (-) for at lukke blandningsventilen<br>Tryk (OK/I) for at stoppe blandningsventilen i aktuellt<br>tilstand.                                                                                                    | <ul> <li>og Act OPEN vises</li> <li>og Act CLOS vises</li> <li>(Mellem åbning og luknings funktion<br/>er der en forsinkelse på 15 sek.)</li> </ul> |                                                                                                    |

#### INSTALLATIONSPARAMETRAR

| Namn     |                                                                                                    |                                                                                                    |                                                                                                    |
|----------|----------------------------------------------------------------------------------------------------|----------------------------------------------------------------------------------------------------|----------------------------------------------------------------------------------------------------|
| Cur      | Värdet för regleringskurvan, se diagrammet nedan, är<br>beroende av utomhussensorn.                                                                                                    | 0,7                                                                                                    | Justerbart: O till 5.<br>Höj värdet om huset<br>inte är välisolerat.                                                                        |
| Hi       | Högsta tillåtna vattentemperatur.                                                                                                    | 70ºC                                                                                                    | Justerbar:<br>Lo till 100ºC                                                                                                    |
| Lo       | Lägsta tillåtna vattentemperatur (vattnet får inte frysa)                                                                                                    | 10ºC                                                                                                    | Justerbar:<br>O till HiºC                                                                                                    |
| 0C, 0F   | Visning av temperatur i ºC/ ºF                                                                                                    | 0C                                                                                                    | ٥F                                                                                                    |
| 12h /24  | Välj mellan 12-12 och 24-timmars visning.                                                                                                    | 24h                                                                                                    | 12h                                                                                                    |
| Clr      | Alla parametrar återställs till fabriksinställningen.<br>Tryck <i>(OK/I)</i> under 10 sekunder.                                                                                                    |                                                                                                    |                                                                                                    |
| GriP     | Om pump och blandningsventil står stilla i 24 timmar,<br>välj YES för att utföra en test på 1 minut varje dag.                                                                                                    | YES                                                                                                    | NO                                                                                                    |
| Room     | Normalt öppen eller normalt stängd rumstermostat<br>ansluten.                                                                                                    | NO                                                                                                    | NC                                                                                                    |
| Dry      | 7-dagars specialfunktion för torkning. Antalet dagar<br>innan torkfunktionen slutar visas på displayen.<br>Under tre dagar (7, 6 och 5) hålls vattentemperaturen<br>på 25 °C.<br>De nästa 4 dagarna (4, 3, 2 och 1) hålls vattentempe-<br>raturen på (Hi). |                                                                                                    | Starta torkfunk-<br>tionen (7 dry)<br>genom att trycka<br>på (+). Stoppa tork-<br>funktionen (0 dry)<br>maxläge genom<br>att trycka på (-). |
| Act ctrl | Manuell kontroll av blandningsventil.<br>Tryck (+) för att börja öppna blandningsventilen.<br>Tryck (-) för att börja stänga blandningsventilen<br>Tryck (OK/I) för att stoppa blandningsventilen i aktuellt<br>läge.                                      | Och Act OPEN visas<br>Och Act CLOS visas<br>(mellan öppnings- och stängningsfunk-<br>tionen sker en fördröjning på<br>15 sekunder.) |                                                                                                    |

### INSTALLASJONSPARAMETRE

| Navn     | Parameter beskrivelse                                                                                                    |                                                                                                    |                                                                                                    |
|----------|----------------------------------------------------------------------------------------------------|----------------------------------------------------------------------------------------------------|----------------------------------------------------------------------------------------------------|
| Cur      | Verdi for reguleringskurven, se diagram nedenfor<br>Avhengig av temperaturen målt av uteføler.                                                                                                    | 0,7 for<br>et godt<br>isoleret<br>hus                                                                                                    | Justerbar: O till 5. I<br>tilfelle av et dårlig<br>isolert hus skal ver-<br>dien justeres.                         |
| Hi       | Max. tillatte vanntemperatur.                                                                                                    | 70ºC                                                                                                    | Justerbar:<br>Lo til 100ºC                                                                                         |
| Lo       | Min. tillatte vanntemperatur.                                                                                                    | 10ºC                                                                                                    | Justerbar:<br>O til HiºC                                                                                           |
| 0C, 0F   | oC eller oF visning i displayet.                                                                                                    | ٥С                                                                                                    | ٥F                                                                                                    |
| 12h /24  | 12h am/pm eller 24h visning i display                                                                                                    | 24h                                                                                                    | 12h                                                                                                    |
| Clr      | Trykk (OK/I) i 10 sek for å gjeninnsette alle innstillinger til fabrikkinnstillinger.                                                                                                    |                                                                                                    |                                                                                                    |
| PumpP    | Velg YES for å mosjonere pumpen 1 minutt hver dag,<br>hvis pumpen har stått stille i mer enn en dag.                                                                                                    | YES                                                                                                    | NO                                                                                                    |
| Room     | Normalt åpen (Open), eller normalt lukket (Closed)<br>romtermostat tilsluttet.                                                                                                    | NO                                                                                                    | NC                                                                                                    |
| Dry      | 7 dages spesial uttørringsprogram (første oppstart etter<br>installasjon av regulering).<br>Antallet av dager før uttørkingsprogrammet er slutt<br>vises i displayet. De første 3 dager (dag 7, 6, 5) vil<br>temperaturen bli holdt på 25°C.<br>De neste 4 dager (dag 4, 3, 2, 1) vil temperaturen ikke<br>overstige innstilt max. temperatur (Hi). |                                                                                                    | Med (+) tasten<br>gjenstartes de 7 dages<br>tørkeprogram. Med<br>(-) tasten stoppes<br>tørkeprogrammet<br>(O tør). |
| Act ctrl | Manuell kontroll av blandingsventilen.<br>Trykk (+) for å åpne blandningsventilen.<br>Trykk (-) for å lukke blandningsventilen<br>Trykk (OX/I) for å stoppe blandningsventilen i aktuell<br>tilstand.                                                                                                    | <ul> <li>og Act OPEN vises</li> <li>og Act CLOS vises</li> <li>(Mellem åbning og luknings funktion<br/>er der en forsinkelse på 15 sek.)</li> </ul> |                                                                                                    |

#### JÄRJESTELMÄN PARAMETRIT

| Cur      | Säätökäyrän arvo, katso alla olevaa kaaviokuvaa.         | 0,7                                                                                                    | Säädettävissä: 0 – 5  |
|----------|----------------------------------------------------------|----------------------------------------------------------------------------------------------------|-----------------------|
|          | Riippuvainen ulkolämpötila-anturista.                    |                                                                                                    | Korota arvoa jos talo |
|          |                                                          |                                                                                                    | on nuonosti           |
|          |                                                          |                                                                                                    | Säädettävissä:        |
| Hi       | Maksimi sallittu menovesilämpötila                       | 70ºC                                                                                                    | Lo - 100°C            |
| 10       | Minimi sallittu menovesilämpötila ( vesi ei saa jäätvä ) | 10ºC                                                                                                    | Säädettävissä:        |
|          | i initi satita menorestamporta (resi el sua juatja )     | 10 0                                                                                                    | 0 – Hi °C             |
| 0C, 0F   | Lämpötila arvo näytössä ºC/ ºF                           | °C                                                                                                    | ٥F                    |
| 12h /24  | Valitse 12h am/pm tai 24h kello näytöllä                 | 24h                                                                                                    | 12h                   |
| Clr      | Kaikki parametrit palautuvat asetus arvoihinsa. Paina    |                                                                                                    |                       |
|          | (OK/I) näppäintä 10 sekunnin ajan.                       |                                                                                                    |                       |
|          | Valitse YES 1 minuutin päivittäiseen                     |                                                                                                    |                       |
| GriP     | kiertovesipumpun ja toimimoottorin ajoon klo 12.00,      | YES                                                                                                    | NO                    |
|          | jos pumppu tai moottori on ollut kiinni 24h.             |                                                                                                    |                       |
| Room     | Normaalisti auki (NO) tai normaalisti kiinni (NC)        | NO                                                                                                    | NC                    |
|          | oleva huonetermostaatti kytketty.                        |                                                                                                    |                       |
|          | 7-päivän kuivatus erikoistehtävä.                        |                                                                                                    | Käynnistä ohjelma     |
|          | Päivien lukumäärä ennen ohjelman loppua näkyy            |                                                                                                    | (7 dry). Painamalla   |
| Drv      | näytössä. 3 päivän aikana (päivät 7, 6, 5)               |                                                                                                    | (+). Näppäimellä (-)  |
| Diy      | menovedenlämpötila on 25°C. Seuraavat 4 päivää           |                                                                                                    | pysäytetään           |
|          | (päivät 4, 3, 2, 1) menovedenlämpötila pysyy             |                                                                                                    | kuivatus ohjelma      |
|          | maksimi sallittu arvossa (Hi).                           |                                                                                                    | (0 dry).              |
|          | Sekoitusventtiilin manuaalinen tarkastus.                | 6 N                                                                                                    |                       |
|          | Paina (+) näppäintä venttiilin avaamiseksi.              | <ul> <li>Naytossa ja Act OPEN</li> <li>Näytössä ja Act CLOS<br/>(Avaa- ja suljetoiminnon välillä on 15<br/>sekunnin viive)</li> </ul> |                       |
| Act ctrl | Paina (-) näppäintä venttiilinsulkemiseksi.              |                                                                                                    |                       |
|          | Paina (OK/I) näppäintä venttiilin pysyttämiseksi         |                                                                                                    |                       |
|          | ajankohtaiseen asentoon.                                 |                                                                                                    |                       |

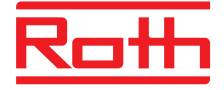

## **ROTH NORDIC A/S**

Centervej 5 3600 Frederikssund Tel. +45 4738 0121 Fax +45 4738 0242 E-mail: service@roth-nordic.dk roth-nordic.dk

## ROTH NORDIC AB

Käglingevägen 37 213 76 Malmö Tel. +46 40534090 Fax +46 40534099 E-mail: service@roth-nordic.se roth-nordic.se

#### **ROTH NORDIC AS**

Jongsåsveien 4 1338 Sandvika Tel. +47 67 57 54 00 E-mail: service@roth-nordic.no roth-nordic.no facebook.com/RothNordicNO

#### **ROTH NORDIC OY**

Sysimiehenkatu 37 10300 Karjaa Puh. +358 19 440 330 Faksi +358 (0) 19 233 193 E-mail: service@roth-nordic.fi roth-nordic.fi facebook.com/RothNordicFI